## Guide de raccordement

## Instructions Windows pour une imprimante connectée localement

**Remarque :** si vous installez une imprimante connectée localement et que le système d'exploitation n'est pas pris en charge par le CD *Logiciel et documentation*, vous devez utiliser l'Assistant Ajout d'imprimante.

Des mises à jour du logiciel d'imprimante sont disponibles sur le site Web de Lexmark : **www.lexmark.com**.

#### Qu'est-ce que l'impression locale ?

L'impression locale consiste à imprimer vers une imprimante connectée localement (une imprimante reliée directement à votre ordinateur à l'aide d'un câble USB). Pour configurer ce type d'imprimante, il est nécessaire d'installer le logiciel d'imprimante *avant* de connecter le câble USB. Pour plus d'informations, reportez-vous à la documentation d'installation fournie avec l'imprimante.

Utilisez le CD *Logiciel et documentation* pour installer le logiciel d'imprimante requis par la plupart des systèmes d'exploitation Windows.

#### Installation du logiciel à l'aide du CD

Le CD Logiciel et documentation contient le logiciel d'imprimante pour les systèmes d'exploitation suivants :

- Windows Vista et Windows Vista x64
- Windows Server 2003 et Windows Server 2003 x64
- Windows XP et Windows XP x64
- Windows 2000
- Mac OS X
- Linux Redhat, SUSE, Linspire, Debian GNU, Linpus, Red Flag et Ubuntu
- 1 Insérez le CD Logiciel et documentation.

Si l'écran d'installation ne s'affiche pas, cliquez sur **Démarrer**  $\rightarrow$  **Exécuter**, puis tapez **D**: \setup.exe, où **D** représente la lettre correspondant à votre lecteur CD ou DVD.

- 2 Sélectionnez Installer l'imprimante et le logiciel.
- 3 Sélectionnez Proposé, puis cliquez sur Suivant.
- 4 Sélectionnez Connexion locale, puis cliquez sur Suivant. Le logiciel d'imprimante est alors copié sur votre ordinateur.
- 5 Branchez le câble USB ou parallèle, puis mettez l'imprimante sous tension.

L'écran Plug-and-Play s'affiche et un objet imprimante est créé dans le dossier Imprimantes de l'ordinateur.

#### Installation du logiciel à l'aide de l'Assistant Ajout d'imprimante

Vous pouvez installer le logiciel d'imprimante pour les systèmes d'exploitation Windows.

**1** Insérez le CD *Logiciel et documentation*.

Si le CD se lance automatiquement, cliquez sur Quitter.

- 2 Cliquez sur Démarrer → Paramètres → Imprimantes, puis sur Ajout d'imprimante pour lancer l'Assistant Ajout d'imprimante.
- **3** A l'invite, sélectionnez l'option imprimante locale, puis cliquez sur **Disquette fournie**.

Guide de raccordement Page 2 sur 6

- 4 Indiquez l'emplacement du logiciel d'installation. Le chemin doit être semblable à : D:\Drivers\Print\Win\_9xMe\, où D correspond à la lettre attribuée à votre lecteur de CD ou DVD.
- 5 Cliquez sur OK.

## Instructions Windows pour une imprimante connectée au réseau

#### Qu'est ce que l'impression réseau ?

Dans des environnements Windows, les imprimantes réseau peuvent être configurées pour l'impression directe ou partagée. Les deux méthodes d'impression exigent l'installation d'un logiciel d'imprimante et la création d'un port réseau.

| Méthode d'impression                                                                                                    | Exemple |
|----------------------------------------------------------------------------------------------------|---------|
| <ul> <li>Impression IP</li> <li>L'imprimante est directement connectée au réseau à l'aide d'un câble réseau, par exemple Ethernet.</li> <li>Le logiciel d'imprimante est généralement installé sur chaque ordinateur réseau.</li> </ul> |         |
| Impression partagée                                                                                                    |         |
| • L'imprimante est connectée à l'un des ordinateurs du réseau à l'aide d'un câble local, par exemple USB ou parallèle.                                                                                                    |         |
| Le logiciel d'imprimante est installé sur l'ordinateur connecté à l'imprimante.                                                                                                    |         |
| • Pendant l'installation du logiciel, l'imprimante est configurée comme « partagée » afin que les autres ordinateurs réseau soient autorisés à l'utiliser pour l'impression.                                                            |         |

#### Installation du logiciel pour l'impression IP directe

1 Insérez le CD Logiciel et documentation.

Si l'écran d'installation ne s'affiche pas, cliquez sur **Démarrer**  $\rightarrow$  **Exécuter**, puis tapez **D**: \setup.exe, où **D** représente la lettre correspondant à votre lecteur CD ou DVD.

- 2 Sélectionnez Installer l'imprimante et le logiciel.
- 3 Sélectionnez Proposé, puis cliquez sur Suivant.

Remarque : sélectionnez Personnalisé à la place de Proposé pour choisir le logiciel installé.

- 4 Sélectionnez Connexion au réseau, puis cliquez sur Suivant. Le logiciel d'imprimante est alors copié sur votre ordinateur.
- 5 Sélectionnez le modèle d'imprimante que vous installez.

L'imprimante est automatiquement détectée sur le réseau, une adresse IP lui est automatiquement affectée et un objet imprimante réseau est créé dans le dossier Imprimantes.

- **6** Sélectionnez l'imprimante que vous souhaitez utiliser à partir de la liste des imprimantes détectées.
- 7 Cliquez sur **Terminer** pour réaliser l'installation.
- 8 Cliquez sur Terminé pour quitter l'assistant d'installation.

Guide de raccordement Page 3 sur 6

#### Installation du logiciel pour l'impression partagée

La configuration de l'impression partagée nécessite plusieurs étapes à effectuer dans l'ordre suivant :

- 1 Installez le logiciel d'imprimante sur l'ordinateur connecté à l'imprimante.
  - a Insérez le CD Logiciel et documentation.

Si l'écran d'installation ne s'affiche pas, cliquez sur **Démarrer**  $\rightarrow$  **Exécuter**, puis tapez **D**: \setup.exe, où **D** représente la lettre correspondant à votre lecteur CD ou DVD.

- **b** Sélectionnez **Installer l'imprimante et le logiciel**.
- c Sélectionnez Proposé, puis cliquez sur Suivant.
- **d** Sélectionnez **Connexion locale**, puis cliquez sur **Suivant**. Le logiciel d'imprimante est alors copié sur votre ordinateur.
- e Branchez le câble USB ou parallèle, puis mettez l'imprimante sous tension. L'écran Plug-and-Play s'affiche et un objet imprimante est créé dans le dossier Imprimantes.
- 2 Partagez l'imprimante sur le réseau.
  - a Ouvrez le dossier Imprimantes correspondant à votre système d'exploitation
  - **b** Sélectionnez l'imprimante.
  - **c** Dans les propriétés de l'imprimante, cliquez sur l'option permettant de la partager. Vous devez alors indiquer un nom de partage pour l'imprimante.
  - **d** Cliquez sur **OK**. S'il manque des fichiers, vous serez invité à insérer le CD de votre système d'exploitation.
  - e Vérifiez les points suivants afin de vous assurer que l'imprimante est bien partagée :
    - L'objet imprimante du dossier Imprimantes affiche désormais un indicateur de partage. Par exemple, une main s'affiche sous l'objet imprimante.
    - Recherchez l'option Voisinage réseau ou Favoris réseau. Recherchez le nom de l'ordinateur hôte et le nom de partage affecté à l'imprimante.
- 3 Reliez les autres ordinateurs réseau à l'imprimante.
  - Utilisation de la méthode peer-to-peer
    - a Cliquez sur Démarrer → Paramètres → Imprimantes, puis sur Ajout d'imprimante pour lancer l'Assistant Ajout d'imprimante.
    - **b** Sélectionnez l'option Imprimante réseau.
    - C Saisissez le nom ou l'URL de l'imprimante (si elle se trouve sur Internet ou sur un réseau intranet), puis cliquez sur Suivant. Si vous ne connaissez pas le nom de l'imprimante ou son URL, laissez la zone de texte vide et cliquez sur Suivant.
    - **d** Sélectionnez l'imprimante réseau dans la liste des imprimantes partagées. Si elle n'est pas répertoriée, saisissez le chemin d'accès de l'imprimante dans la zone de texte. Le chemin d'accès doit être du type suivant : \\[nom du serveur hôte]\[nom de l'imprimante partagée]. Le nom d'hôte du serveur est le nom qui identifie l'ordinateur serveur sur le réseau. Le nom de l'imprimante partagée est le nom attribué lors du processus d'installation.
    - e Cliquez sur OK.
    - **f** Une fois l'installation terminée, imprimez une page de test.
    - g Renouvelez les étapes a à f pour chaque ordinateur réseau sur lequel vous souhaitez activer l'imprimante partagée.

#### • Utilisation de la méthode point-and-print

Cette méthode permet généralement une utilisation optimale des ressources système. L'ordinateur connecté à l'imprimante gère le traitement de tous les travaux d'impression, y compris les travaux acheminés par d'autres ordinateurs du réseau. Ce procédé permet aux ordinateurs du réseau de revenir aux applications plus rapidement. Avec cette méthode, seul un sous-ensemble de logiciel d'imprimante est installé sur chaque imprimante réseau.

- a Vous pouvez activer l'impression partagée sur l'ordinateur réseau en cliquant deux fois sur Voisinage réseau ou Favoris réseau sur le bureau.
- **b** Recherchez le nom d'hôte de l'ordinateur connecté à l'imprimante, puis cliquez deux fois dessus.

- **c** Cliquez à l'aide du bouton droit de la souris sur le nom de l'imprimante partagée et sélectionnez l'option permettant d'installer l'imprimante sur l'ordinateur réseau. Ce processus peut prendre quelques minutes. Le temps nécessaire à cette opération dépend du trafic réseau et d'autres facteurs.
- **d** Fermez la fenêtre Voisinage réseau ou Favoris réseau.
- e Imprimez une page de test.
- **f** Renouvelez les étapes a à e pour chaque ordinateur réseau sur lequel vous souhaitez activer l'imprimante partagée.

## Instructions Mac pour une imprimante connectée localement

#### Avant l'installation du logiciel d'imprimante

Une imprimante connectée localement est reliée à l'ordinateur à l'aide d'un câble USB. Pour configurer ce type d'imprimante, il est nécessaire d'installer le logiciel d'imprimante *avant* de connecter le câble USB. Pour plus d'informations, reportez-vous à la documentation d'installation fournie avec l'imprimante.

Utilisez le CD Logiciel et documentation pour installer le logiciel d'imprimante approprié.

# Création d'une file d'attente dans le Centre d'impression ou l'utilitaire d'installation de l'imprimante

Vous devez créer une file d'attente d'impression pour l'impression locale :

- 1 Installez un fichier PPD (PostScript Printer Description) sur l'ordinateur. Ce type de fichier fournit des informations détaillées à l'ordinateur Mac sur la compatibilité avec l'imprimante.
  - **a** Insérez le CD *Logiciel et documentation*.
  - **b** Cliquez deux fois sur le programme d'installation de l'imprimante.
  - c Dans l'écran d'accueil, cliquez sur Continuer, puis à nouveau sur Continuer après avoir lu le fichier Lisez-moi.
  - **d** Cliquez sur **Continuer** après consultation de l'accord de licence, puis cliquez sur **Accepter** pour accepter les termes de l'accord.
  - e Sélectionnez une destination, puis cliquez sur Continuer.
  - **f** Dans l'écran d'installation facile, cliquez sur **Installer**.
  - g Entrez le mot de passe d'utilisateur, puis cliquez sur OK. Tous les logiciels nécessaires sont installés sur l'ordinateur.
  - h Cliquez sur Fermer lorsque l'installation est terminée.
- 2 Ouvrez le Finder, cliquez sur **Applications**, puis sur **Utilitaires**.
- 3 Cliquez deux fois sur Centre d'impression ou sur l'utilitaire d'installation de l'imprimante.
- 4 Vérifiez que la file d'attente d'impression a bien été créée :
  - Si l'imprimante connectée via un port USB s'affiche dans la liste des imprimantes, vous pouvez fermer le Centre d'impression ou l'utilitaire d'installation de l'imprimante.
  - Dans le cas contraire, vérifiez que le câble USB est correctement connecté et que l'imprimante est mise sous tension. Lorsque l'imprimante s'affiche dans la liste des imprimantes, vous pouvez fermer le Centre d'impression ou l'utilitaire d'installation de l'imprimante.

## Instructions Mac pour une imprimante connectée au réseau

#### Installation du logiciel pour l'impression réseau

Pour imprimer sur une imprimante réseau, chaque utilisateur Macintosh doit installer un fichier PPD (PostScript Printer Description) et créer une file d'attente d'impression dans le Centre d'impression ou l'utilitaire d'installation de l'imprimante.

1 Installez un fichier PPD sur l'ordinateur.

- **a** Insérez le CD *Logiciel et documentation*.
- **b** Cliquez deux fois sur le programme d'installation de l'imprimante.
- c Dans l'écran d'accueil, cliquez sur Continuer, puis à nouveau sur Continuer après avoir lu le fichier Lisez-moi.
- **d** Cliquez sur **Continuer** après consultation de l'accord de licence, puis cliquez sur **Accepter** pour accepter les termes de l'accord.
- e Sélectionnez une destination, puis cliquez sur Continuer.
- f Dans l'écran d'installation facile, cliquez sur Installer.
- g Entrez le mot de passe d'utilisateur, puis cliquez sur OK. Tous les logiciels nécessaires sont installés sur l'ordinateur.
- h Cliquez sur Fermer lorsque l'installation est terminée.
- 2 Créez une file d'attente d'impression dans le Centre d'impression ou l'utilitaire d'installation de l'imprimante.
  - Utilisation de l'impression AppleTalk
    - a Ouvrez le Finder, cliquez sur Applications, puis sur Utilitaires.
    - **b** Cliquez deux fois sur **Centre d'impression** ou sur l'**utilitaire d'installation de l'imprimante**.
    - **c** Dans le menu d'imprimante, sélectionnez **Ajouter une imprimante**.
    - d Dans le menu contextuel, sélectionnez AppleTalk.

Pour connaître la zone ou l'imprimante à sélectionner, consultez la page de configuration du réseau sous l'en-tête AppleTalk. Pour plus d'informations sur l'impression de la page de configuration du réseau, reportez-vous au *Guide de l'utilisateur*.

e Dans la liste, sélectionnez la zone AppleTalk.

Pour connaître la zone ou l'imprimante à sélectionner, consultez la page de configuration du réseau sous l'en-tête AppleTalk. Pour plus d'informations sur l'impression de la page de configuration du réseau, reportez-vous au *Guide de l'utilisateur*.

- **f** Dans la liste, sélectionnez la nouvelle imprimante, puis cliquez sur **Ajouter**.
- Utilisation de l'impression réseau
  - a Ouvrez le Finder, cliquez sur **Applications**, puis sur **Utilitaires**.
  - **b** Cliquez deux fois sur **Centre d'impression** ou sur l'**utilitaire d'installation de l'imprimante**.
  - c Dans le menu d'imprimante, sélectionnez Ajouter une imprimante.
  - d Dans le menu contextuel, sélectionnez Impression IP.
  - e Saisissez l'adresse IP ou le nom DNS de l'imprimante dans la zone d'adresse de l'imprimante. L'adresse TCP/IP figure sur la page de configuration du réseau. Pour plus d'informations sur l'impression de la page de configuration du réseau, reportez-vous au *Guide de l'utilisateur*.
  - f Dans le menu contextuel de modèle d'imprimante, sélectionnez Lexmark.
  - **g** Dans la liste, sélectionnez la nouvelle imprimante, puis cliquez sur **Ajouter**.

### Installation d'autres logiciels sous Macintosh

Les utilitaires Macintosh suivants sont disponibles dans le répertoire Mac du CD Logiciel et documentation :

- Printer File Loader
- Printer Status

- Auto Updater
- Printer Settings

Le CD Logiciel et documentation est copié sur le disque dur du Macintosh au cours du processus d'installation de l'imprimante.